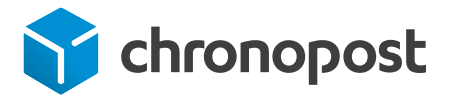

# CRÉER VOTRE COMPTE CHRONOPOST.FR

## ÉTAPE 1 - Je m'enregistre en tant qu'Administrateur

- ▶ Je me rends sur www.chronopost.fr.
- Depuis la page d'accueil, dans la zone Espace Client, je clique sur le bouton S'enregistrer.

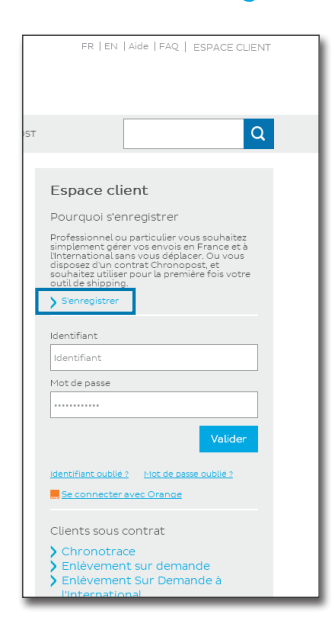

| $\Lambda$ CI |    | $\frown \Box$ |
|--------------|----|---------------|
|              | _U |               |
|              |    |               |

Enregistrez l'adresse www.chronopost.fr dans vos favoris.

Dans la page, je clique sur J'ai signé un contrat Chronopost. La zone de droite "Je n'ai pas signé de contrat Chronopost" ne vous concerne pas.

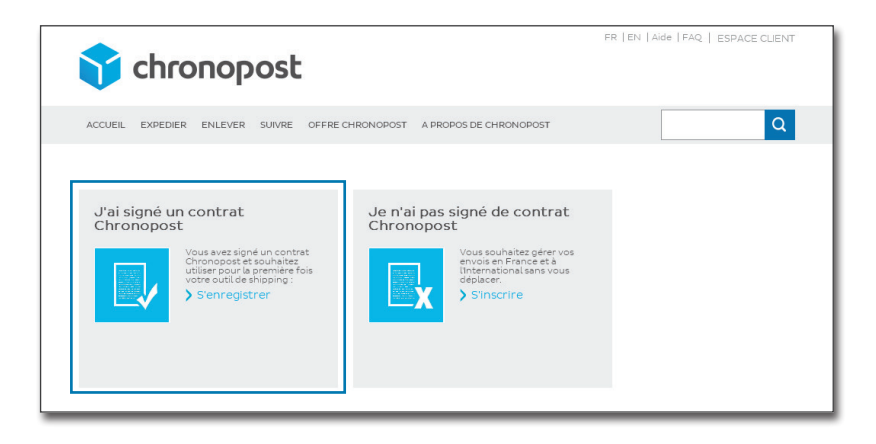

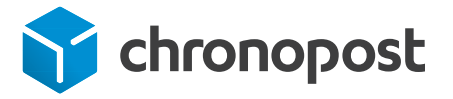

## CRÉER VOTRE COMPTE CHRONOPOST.FR

Sur la page d'inscription, je remplis les champs obligatoires indiqués par un astérisque, puis je valide.

| 🛟 chronopost                                                                                                    | Première visite ?   Aide   FAQ   Espace client |                                                         |
|----------------------------------------------------------------------------------------------------|------------------------------------------------|---------------------------------------------------------|
| ACCUEIL EXPEDIER ENLEVER SUIVRE OFFRE CHRONOPOST A PROPOS DE CHRONOPOST                                                                                                 | Q                                              |                                                         |
| Inscription des clients en compte                                                                                                    |                                                | Astuce                                                  |
| Vous êtes delja client Chronopost ? Renseignez le formulaire suivant afin de vous créer un accès à votre espace<br>personnel.<br>Les champs suivis d'isont obligatoires |                                                | Pensez à garder votre kit<br>d'initiation près de vous. |
| Votre identifiant                                                                                                    |                                                | Il vous sera nécessaire                                 |
| Identifiant (email) *                                                                                                    |                                                | les informations demandées                              |
| Confirmer le mot de passe *                                                                                                    |                                                | (n° de contrat à 8 chiffres,                            |
| Nom*                                                                                                    |                                                | date d'effet du contrat,                                |
| Vos informations                                                                                                    |                                                | Siret).                                                 |
| Numéro de contrat *                                                                                                    |                                                |                                                         |
| Nom du contrat                                                                                                    |                                                |                                                         |
| Date d'effet de contrat (j/mm/aaaa) *                                                                                                    | _                                              |                                                         |

## ÉTAPE 2 - J'accède à mon Espace Client

▶ Une fois identifié, j'accède à mon Espace Client.

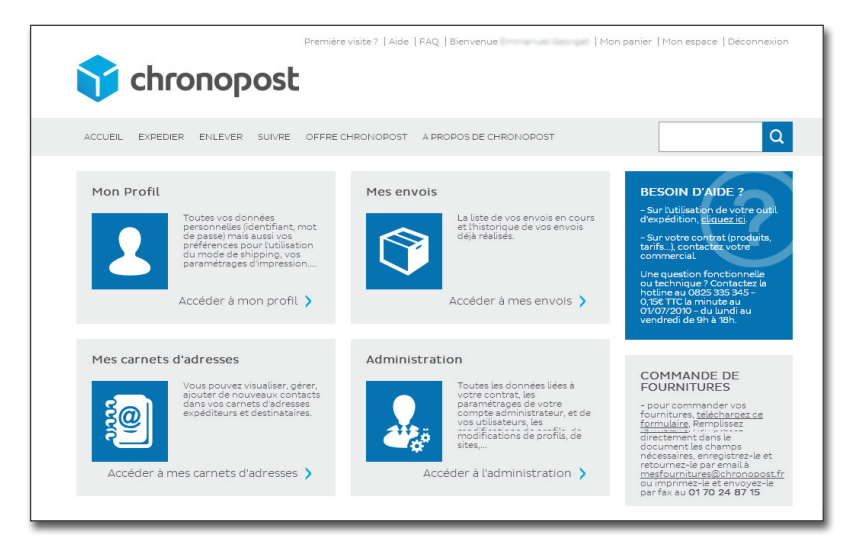

#### Important

En tant qu'administrateur, vous êtes la seule personne à pouvoir accéder à la rubrique Administration.

C'est depuis cet espace que je peux gérer mes outils :

- Mon profil : pour modifier mon mot de passe
- Mes carnets d'adresses : pour visualiser, ajouter, gérer de nouveaux contacts et créer des listes de diffusion
- Mes envois : pour visualiser toute mon activité en un clin d'œil et rééditer mes étiquettes de transport
- Administration : pour créer mes listes d'utilisateurs, gérer leurs profils de droits, et créer mes sites d'expédition.
- Chronotrace : pour suivre tous les colis de votre/vos comptes, transmettre des instructions de livraison, récupérer ses preuves de livraison, paramétrer des rapports automatiques de suivi.